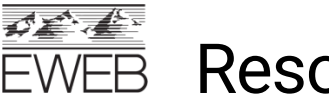

**Resources for Backflow Testers** 

# Creating Admin Accounts in VEPO CrossConnex

Version Date: 12/02/2022

## Contents

| Create Admin Account                                     | 1 |
|----------------------------------------------------------|---|
| Create Tester or Admin account on behalf of another user | 4 |
| Associate Existing Tester to Company                     | 5 |
| Associate Existing Admin to Company                      | 5 |

## Create Admin Account

Company admins can create accounts for themselves to have the ability to manage all backflow testing on the companies' behalf. Note: Admin accounts must be created from the website, not the VEPO mobile app.

- 1. Navigate to <a href="https://www.vepocc.com/">https://www.vepocc.com/</a>
- 2. Click on Create Account
  - a. Choose account type: Testing Company Admin
  - b. Enter name (first and last), email, and password
  - c. Click Sign Up

Note: Passwords must be a minimum of 8 characters.

|                                        |                                          |              | See Lange                             |     |
|----------------------------------------|------------------------------------------|--------------|---------------------------------------|-----|
| CROSSCONNEY                            | The second second                        | STATE AND IN | SIGN IN                               |     |
|                                        |                                          |              | Account Type<br>Testing Company Admin |     |
|                                        | IT HILDRENGEN THE                        |              | Your Name<br>Carla Smith              |     |
| VERO                                   | attusti daladdad                         |              | E-Mail<br>CarlaSmith@noemail.com      |     |
|                                        | AN AN AN AN AN AN AN AN AN AN AN AN AN A |              | Password                              |     |
|                                        |                                          |              | Password Again                        |     |
|                                        |                                          |              | Show Password                         |     |
| 11100000000000000000000000000000000000 | (a) E E E                                |              | SIG                                   | NUP |
|                                        |                                          |              |                                       | 112 |

- 3. From Tester Profile
  - a. Enter address, phone, verify role (\*\*\*Note if you are a company admin and a certified tester, please choose both)

| Carla Smith |                                                                      |
|-------------|----------------------------------------------------------------------|
|             | Address<br>1234 Carla Way<br>Cry<br>Exgree<br>State<br>OR<br>20 Cate |
|             | 4 g con<br>97402<br>541-6551234<br>Mobile Phone                      |
| (           | Teeling Company Admin                                                |

- 4. Click into Company Info
  - a. Click on copy from user profile and some data will copy over \*\*\*Note: Make sure to update company name and company email address (if different than admin email)

| Testing Company                 |                       |
|---------------------------------|-----------------------|
| Click to copy from user profile |                       |
| Company Name                    | Company Email Address |
| City                            | State                 |
| Phone                           | Mobile Phone          |

- 5. Click on the plus sign under Test Gauge Details (this will be all gauges shared by all company testers)
  - a. Enter Gauge Serial ID, Manufacturer, Model, Calibration Expiration Date, upload picture of gauge calibration document (add as many gauges as you'd like)
  - b. Click save

| Testing<br>Convery<br>XY2 Test<br>City<br>Eugene<br>S41-685 | Company<br>Anne<br>Ing Company<br>1234 |              | Company Enol Addres<br>Carlagilhymowitz ne<br>State<br>OR<br>Mobile Phone |       | Address<br>123 Carlin Ann<br>79-Code<br>97 402 |                                     |
|-------------------------------------------------------------|----------------------------------------|--------------|---------------------------------------------------------------------------|-------|------------------------------------------------|-------------------------------------|
| Tect Gaug                                                   | e Detalis                              |              |                                                                           |       |                                                |                                     |
| Θ                                                           | Seriel ID                              | Manufacturer |                                                                           | Mudel | Calibration EXP/IEATION Data                   | Calibration EXPHEATION Date Picture |
| 0                                                           | 12345                                  | Wikins       |                                                                           | 805   | 6/15/23                                        | Upload (prg. jpeg. jpg)             |
|                                                             | Teuler Name                            |              | E-Mail                                                                    |       |                                                | Admin                               |
|                                                             | Carla Smith                            |              | Carla@hymowitz.ne                                                         | ¢     |                                                | Yes                                 |

6. Click on the Utilities to Request Approval, select EWEB, click check box:

| Mail              |  |                                  |              |
|-------------------|--|----------------------------------|--------------|
| Cara@hymowitz.net |  |                                  |              |
|                   |  |                                  |              |
|                   |  |                                  |              |
|                   |  | Address                          |              |
|                   |  | 4200 Hoosevert bivo              |              |
|                   |  | City                             |              |
|                   |  | Eugene                           |              |
|                   |  | State                            |              |
|                   |  | OR                               |              |
|                   |  | Zip Code                         |              |
|                   |  | 97402                            |              |
|                   |  | Phone                            |              |
|                   |  | 541-984-4747                     |              |
|                   |  |                                  |              |
|                   |  | Moorie Phone                     |              |
|                   |  |                                  |              |
|                   |  | Testing Company Admin            |              |
|                   |  |                                  |              |
|                   |  |                                  | COMPANY INFO |
|                   |  |                                  |              |
|                   |  | Interior to Provide Language     |              |
|                   |  | Contract to so the second second |              |
|                   |  |                                  |              |
|                   |  | CI EWEB                          |              |
|                   |  |                                  |              |
|                   |  | Rateigh Water                    |              |
|                   |  | xxDemo Utility                   |              |
|                   |  |                                  |              |

- 7. Accept EWEB Terms & Conditions.
  - a. Click on the hyperlink "I agree with the terms and conditions"
  - b. After reading, check the I agree box and save.

|               |                                           |                | $\odot$ |
|---------------|-------------------------------------------|----------------|---------|
| witz.net      |                                           |                |         |
|               | Address<br>4200 Roosevelt Blvd            |                |         |
|               | City<br>Expense                           |                |         |
|               | Date:<br>OR                               |                |         |
|               | Zg-Gode<br>97402                          |                |         |
|               | Phone<br>541-064-4747                     |                |         |
|               | Mobile Phone                              |                |         |
|               | Testing Company Admin                     |                |         |
|               | COMPANY INFO                              |                |         |
|               | Unifies to Research Approval<br>ERES Dama |                |         |
| Water Utility |                                           | Agroement Date |         |
| EWEB Demo     | agree with the terms and conditions       |                |         |
|               |                                           |                |         |
|               |                                           |                |         |
|               |                                           |                | CANCEL  |

### Create Tester or Admin account on behalf of another user

Company admins can create accounts on behalf of testers or other company admins. Terms & Conditions must be accepted by the individual tester. Passwords will be emailed to the tester's email address.

1. Navigate to the User link

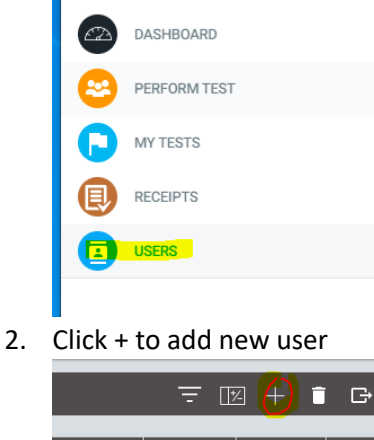

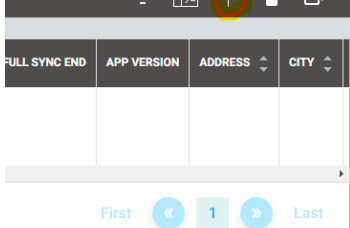

- 3. Enter Testers information including name, email address.
- 4. Assign the Role of Tester or Company Admin
- 5. Enter License information, including photos (make sure to click upload after attaching picture)
- 6. Add gauge info for tester (skip if your company shares gauges)
- 7. Click on EWEB under Utilities to Request Approval
- 8. Click Save

**Note:** Company Admins cannot accept the Terms & Conditions on behalf of the tester. Tester must login to their account to accept the T&C.

Password will be sent to tester via email. Tester can change their password under their profile (3 dot circle in upper right-hand corner of screen).

## Associate Existing Tester to Company

If a tester creates their own account, admins can associate the tester to the company profile.

- 1. As the company admin, click on the dropdown next to your name
- 2. Select Profile

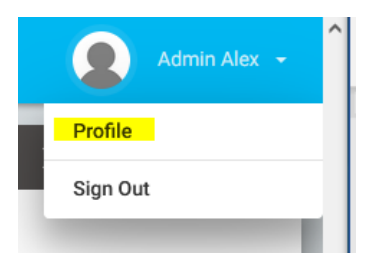

- 3. Click Company Info in the middle of the screen
- 4. Enter the email address for the tester you would like to associate to the company.
- 5. Click the +
- 6. Click Save

| Testing Company                                                      |              |       |                                            |                                     |                                          |       | ×    |
|----------------------------------------------------------------------|--------------|-------|--------------------------------------------|-------------------------------------|------------------------------------------|-------|------|
| Company Name<br>Company M<br>City<br>Eugene<br>Phone<br>541-555-8777 |              |       | Company Email Address<br>mike@hymowitz.net | Address<br>123 M St                 | Address<br>123 M St<br>Zip Code<br>97405 |       |      |
|                                                                      |              |       | State<br>OR                                | Zip Code<br>97405                   |                                          |       |      |
|                                                                      |              |       | Mobile Phone                               |                                     |                                          |       |      |
| Test Gauge Details                                                   |              |       |                                            |                                     |                                          |       |      |
| + Serial ID                                                          | Manufacturer | Model | Calibration EXPIRATION Date                | Calibration EXPIRATION Date Picture |                                          |       |      |
| Tester Name                                                          |              |       | E-Mail                                     |                                     | Admin                                    |       |      |
| Tester Mike                                                          |              |       | mike@hymowitz.net                          |                                     | Yes                                      |       |      |
| E-Mail Address to Add to Co<br>michelle@hymowitz.net                 | ompany<br>t  |       | ٩                                          |                                     |                                          |       |      |
|                                                                      |              |       |                                            |                                     |                                          | CLOSE | SAVE |

#### Associate Existing Admin to Company

Additional admin accounts must be created by an existing company admin. If a 2<sup>nd</sup> admin creates their own account, you will not be able to associate them to the company; Call VEPO for assistance correcting this: 877-860-2776.